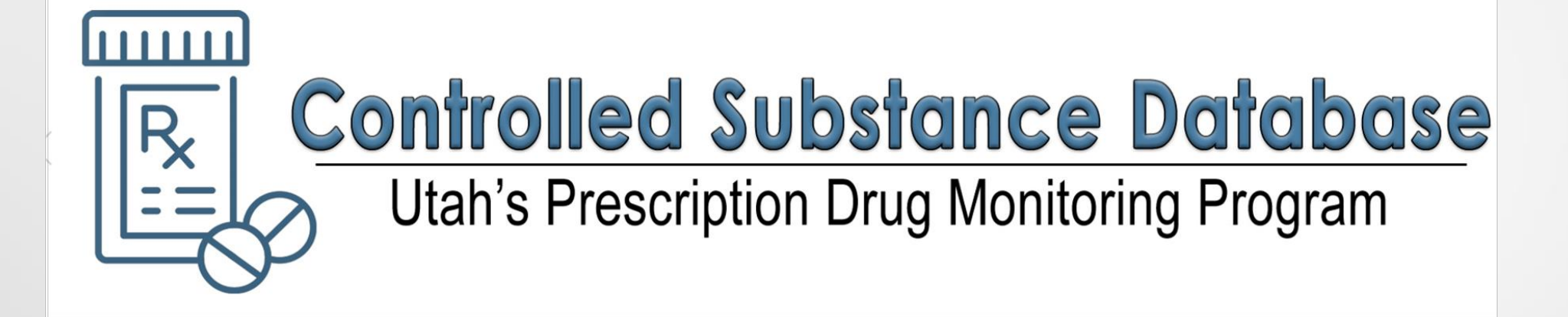

### How to Change/Update Your Password

### How to Reset Your Password If You DO Know Your Current Password

1- Log in to your account by typing: <u>https://id.utah.gov/</u>

2-Enter your user name or email address

3-Enter your password

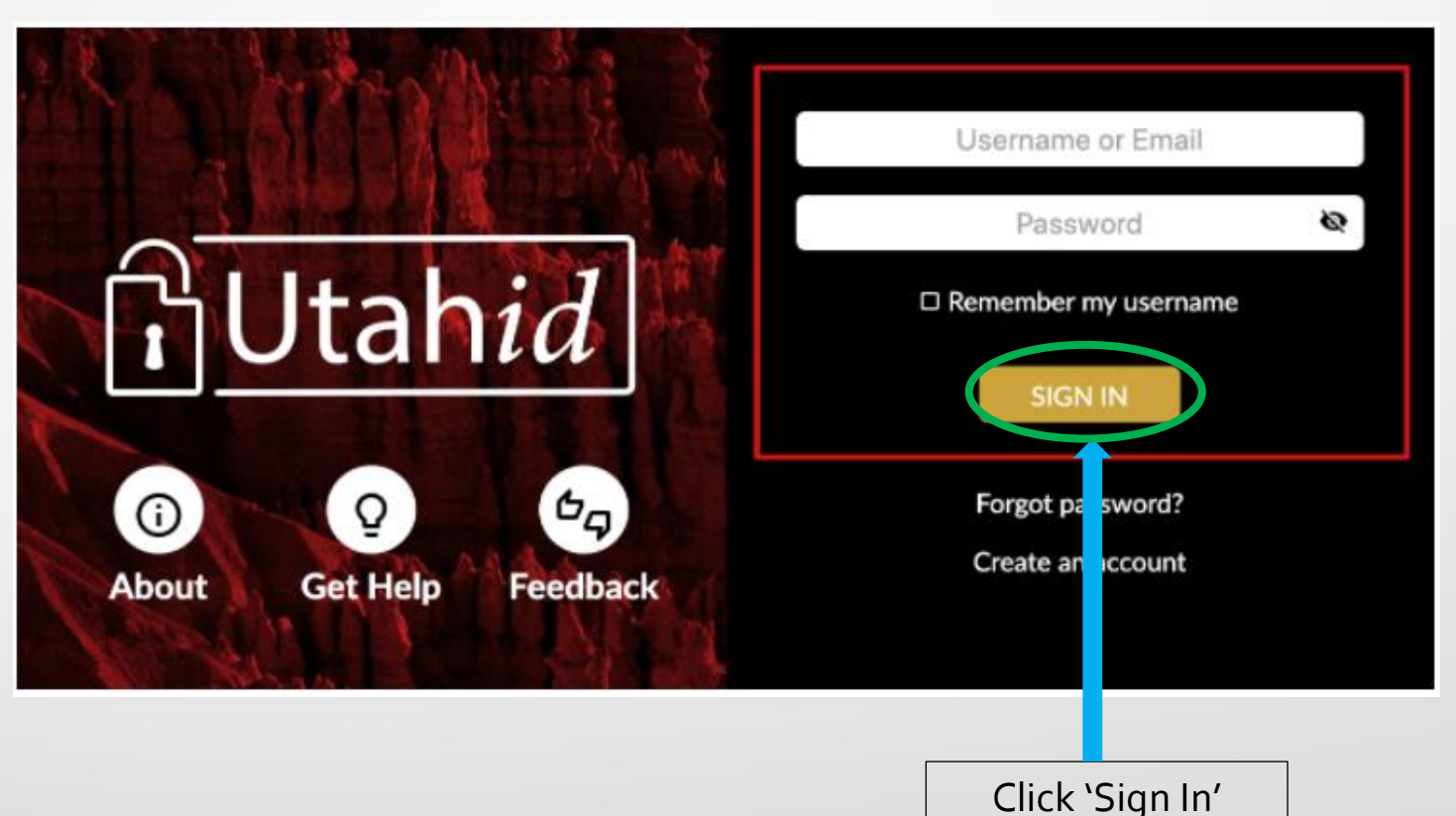

#### 4-Click on Change password

| Dashboard<br>Profile                    | Change Password                             |   |
|-----------------------------------------|---------------------------------------------|---|
| Account Information<br>Work Information | Step 1: Please enter your current password. |   |
| Home Information                        | Current Password *                          | 8 |
| Change Password                         |                                             |   |
| RSA Portal                              | Next Previous Reset                         |   |
| Authentication<br>Devices               |                                             |   |
| Testing                                 |                                             |   |

# 5- Type in your current password

| Dashboard<br>Profile                                                    | Change Password                             |    |  |
|-------------------------------------------------------------------------|---------------------------------------------|----|--|
| Account Information<br>Work Information<br>Home Information<br>Security | Step 1: Please enter your current password. | \$ |  |
| Change Password<br>RSA Portal<br>Authentication<br>Devices<br>Testing   | Next Previous Reset                         |    |  |
|                                                                         | Click 'Next'                                |    |  |

## 6- Type in your new password

7- Confirm New Password

| Change Password           | ✓ Lowercase<br>✓ Number<br>X Special                                                                                                  |    |
|---------------------------|----------------------------------------------------------------------------------------------------|----|
| Authentication<br>Devices | <ul> <li>Not same as current password</li> <li>Between 8 and 128 characters long</li> <li>Not contain name, username, etc.</li> </ul> |    |
| esting                    | New Password *                                                                                                    | \$ |
| A.A.                      | Confirm New Password *                                                                                                    |    |
|                           | Save Previous Reset                                                                                                    |    |
|                           |                                                                                                    |    |

### How to Reset Your Password If You DO NOT Know Your Current Password

### 1- In your web browser type in : <u>https://id.utah.gov/</u>

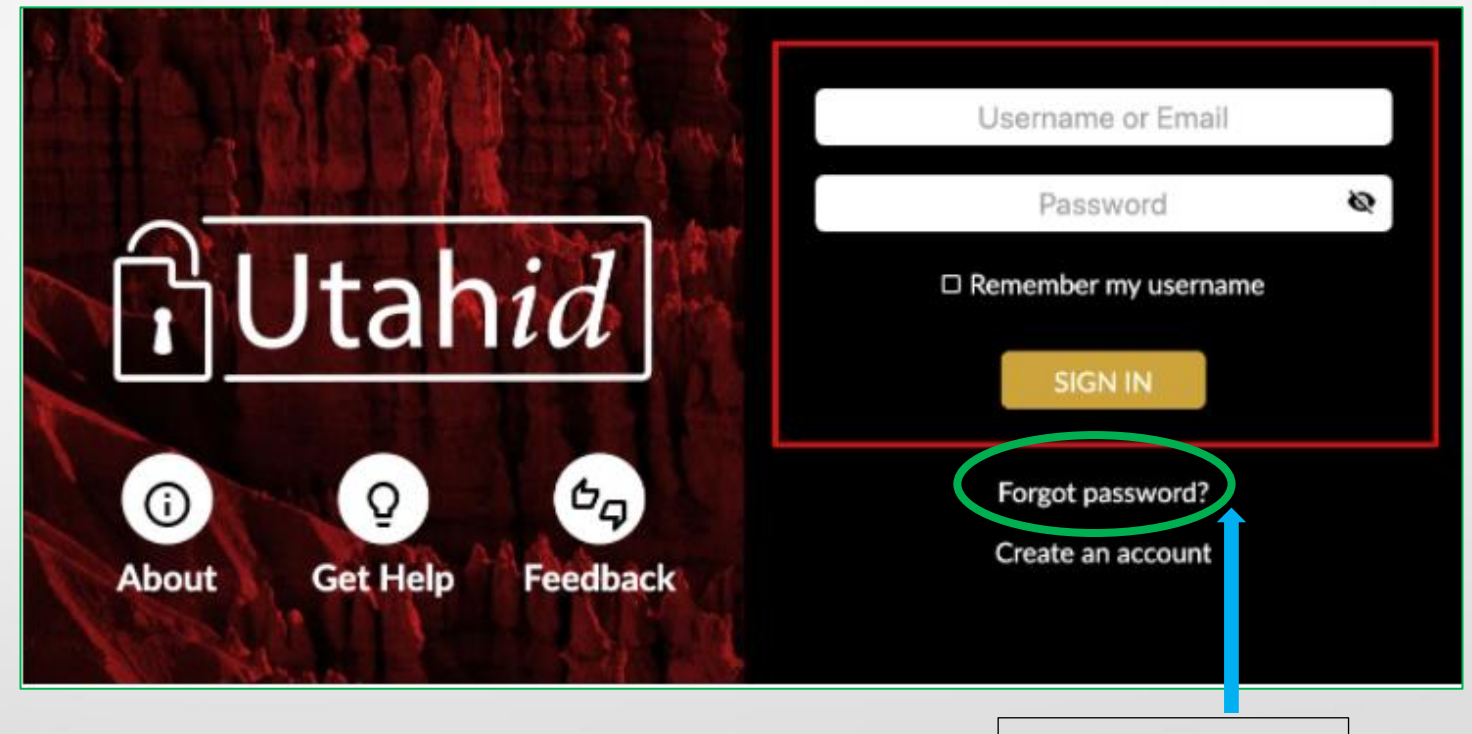

Click 'Forgot Password' 2-Enter your Utah ID username or email address 3-Enter your last name \*\* *if you do not know your* Utah ID username or email address, please call technical services at 801.538.5770 for assistance

| A Brite Marchall                                                                                                    | Password Reset                                                                                |
|----------------------------------------------------------------------------------------------------|-----------------------------------------------------------------------------------------------|
| A QLE DI A BANK                                                                                                    | We need to collect several pieces of information from you before you can reset your password. |
| Utahid                                                                                                    | Username/Email                                                                                |
| ①     ②     ③     ③     ③     ③     ③     ③     ③     ③     ③     ③     ③     ③     ③     ⑤     ④     ④     ⑤     ⑤     ⑤     ⑤     ⑤     ⑤     ⑤     ⑤     ⑤     ⑤     ⑤     ⑤     ⑤     ⑤     ⑤     ⑤     ⑤     ⑤     ⑤     ⑤     ⑤     ⑤     ⑤     ⑤     ⑤     ⑤     ⑤     ⑤     ⑤     ⑤     ⑤     ⑤     ⑤     ⑤     ⑤     ⑤     ⑤     ⑤     ⑤     ⑤     ⑤     ⑤     ⑤     ⑤     ⑤     ⑤     ⑤     ⑤     ⑤     ⑤     ⑤     ⑤     ⑤     ⑤     ⑤     ⑤     ⑤     ⑤     ⑤     ⑤     ⑤     ⑤     ⑤     ⑤     ⑤     ⑤     ⑤     ⑤     ⑤     ⑤     ⑤     ⑤     ⑤     ⑤     ⑤     ⑤     ⑤     ⑤     ⑤     ⑤     ⑤     ⑤     ⑤     ⑤     ⑤     ⑤     ⑤     ⑤     ⑤     ⑤     ⑤     ⑤     ⑤     ⑤     ⑤     ⑤     ⑤     ⑤     ⑤     ⑤     ⑤     ⑤     ⑤     ⑤     ⑤     ⑤     ⑤     ⑤     ⑤     ⑤     ⑤     ⑤     ⑤     ⑤     ⑤     ⑤     ⑤     ⑤     ⑤     ⑤     ⑤     ⑤     ⑤     ⑤     ⑤     ⑤     ⑤     ⑤     ⑤     ⑤     ⑤     ⑤     ⑤     ⑤     ⑤     ⑤     ⑤     ⑤     ⑤     ⑤     ⑤     ⑤     ⑤     ⑤     ⑤     ⑤     ⑤     ⑤     ⑤     ⑤     ⑤     ⑤     ⑤     ⑤     ⑤     ⑤     ⑤     ⑤     ⑤     ⑤     ⑤     ⑤     ⑤     ⑤     ⑤     ⑤     ⑤     ⑤     ⑤     ⑤     ⑤     ⑤     ⑤     ⑤     ⑤     ⑤     ⑤     ⑤     ⑤     ⑤     ⑤     ⑤     ⑤     ⑤     ⑤     ⑤     ⑤     ⑤     ⑤     ⑤     ⑤     ⑤     ⑤     ⑤     ⑤     ⑤     ⑤     ⑤     ⑤     ⑤     ⑤     ⑤     ⑤     ⑤     ⑤     ⑤     ⑤     ⑤     ⑤     ⑤     ⑤     ⑤     ⑤     ⑤     ⑤     ⑤     ⑤     ⑤     ⑤     ⑤     ⑤     ⑤     ⑤     ⑤     ⑤     ⑤     ⑤     ⑤     ⑤     ⑤     ⑤     ⑤     ⑤     ⑤     ⑤     ⑤     ⑤     ⑤     ⑤     ⑤     ⑤     ⑤     ⑤     ⑤     ⑤     ⑤     ⑤     ⑤     ⑤     ⑤     ⑤     ⑤     ⑤     ⑤     ⑤     ⑤     ⑤     ⑤     ⑤     ⑤     ⑤     ⑤     ⑤     ⑤     ⑤     ⑤     ⑤     ⑤     ⑤     ⑤     ⑤     ⑤     ⑤     ⑤     ⑤     ⑤     ⑤     ⑤     ⑤     ⑤     ⑤     ⑤     ⑤     ⑤     ⑤     ⑤     ⑤     ⑤     ⑤     ⑤     ⑤     ⑤     ⑤     ⑤     ⑤     ⑤     ⑤     ⑤     ⑤     ⑤     ⑤     ⑤     ⑤     ⑤     ⑤     ⑤     ⑤     ⑤     ⑤     ⑤     ⑤     ⑤     ⑤     ⑤     ⑤     ⑤     ⑤     ⑤     ⑤     ⑤     ⑤     ⑤ | Last Name                                                                                     |
| About Get Help Feedback                                                                                                    | Return to Sign In                                                                             |
|                                                                                                    | Click 'Continue'                                                                              |

4- Verify your email address if you set up this method as your method of contact during your UtahID creation

\*\* if you do not know the email
address you used, please call
technical services at
801.538.5770 for assistance

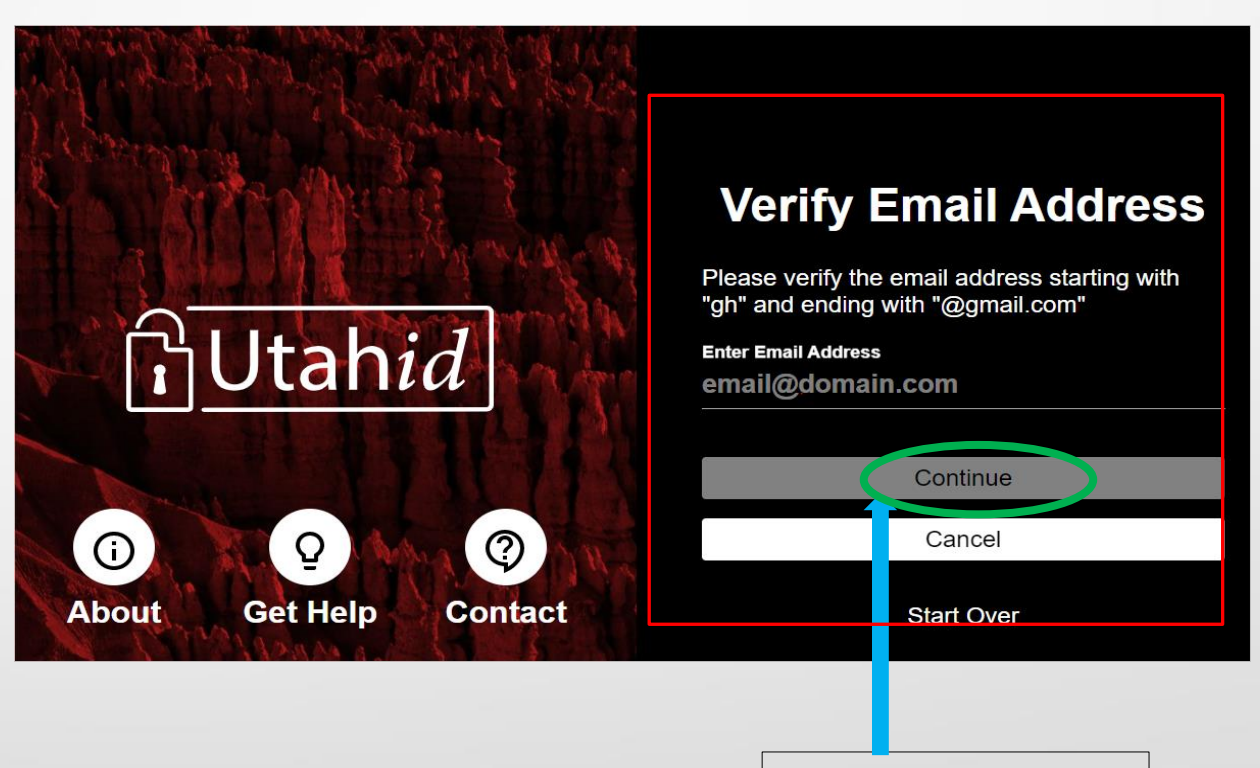

5- Enter your mobile number if you set up text via mobile as your method of contact during your UtahID creation

\*\* if you do not know the mobile number you used, please call technical services at 801.538.5770 for assistance

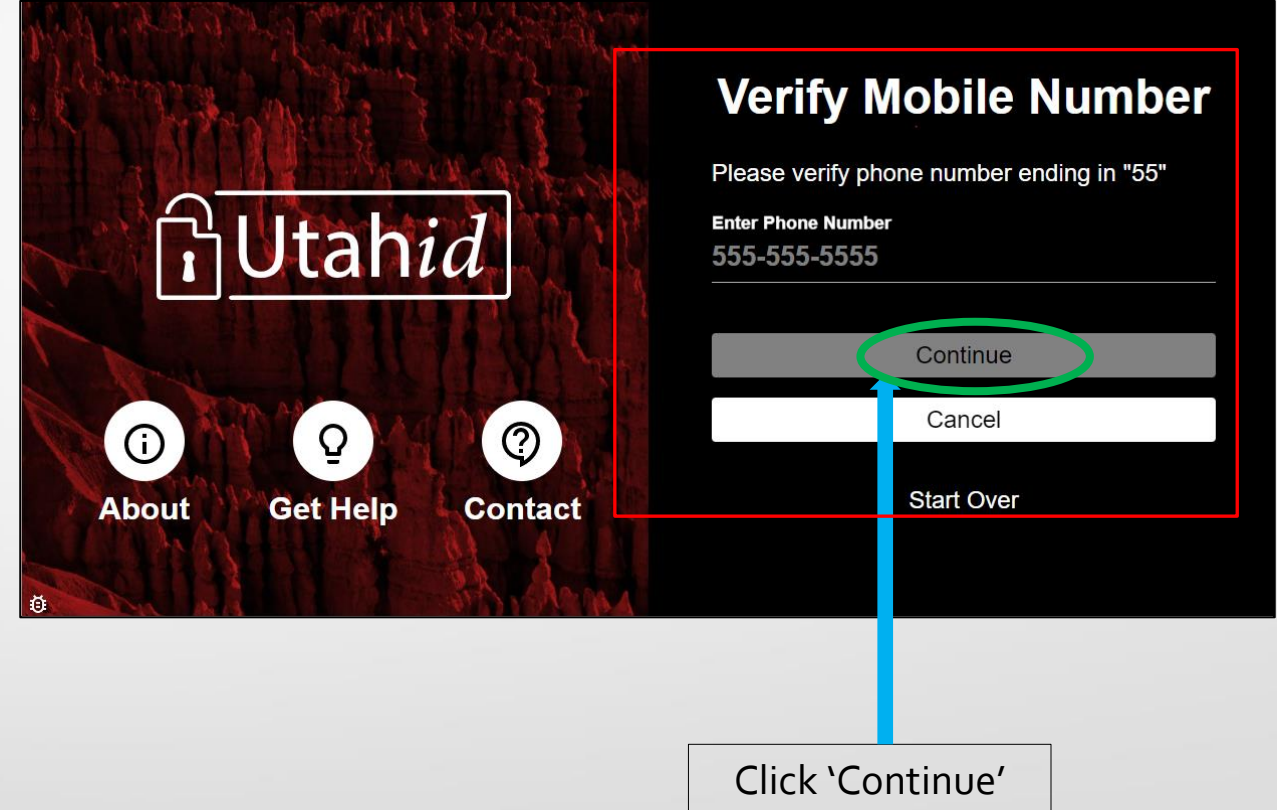

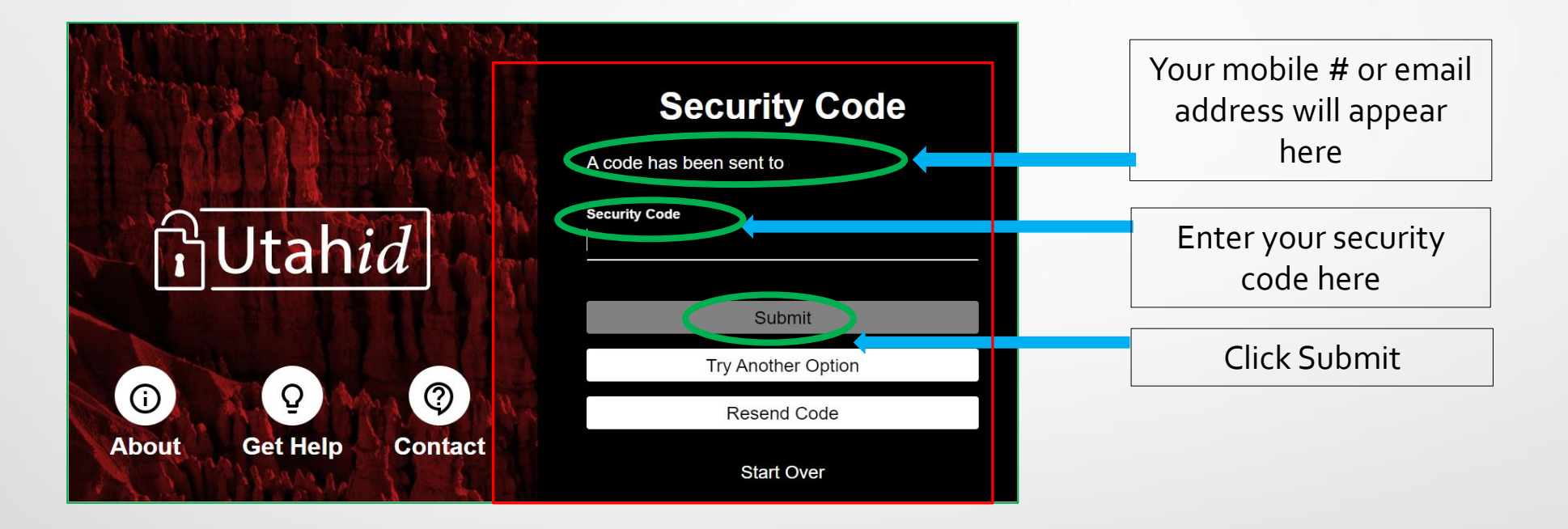

### 6-Type in your new password

7- Confirm Password

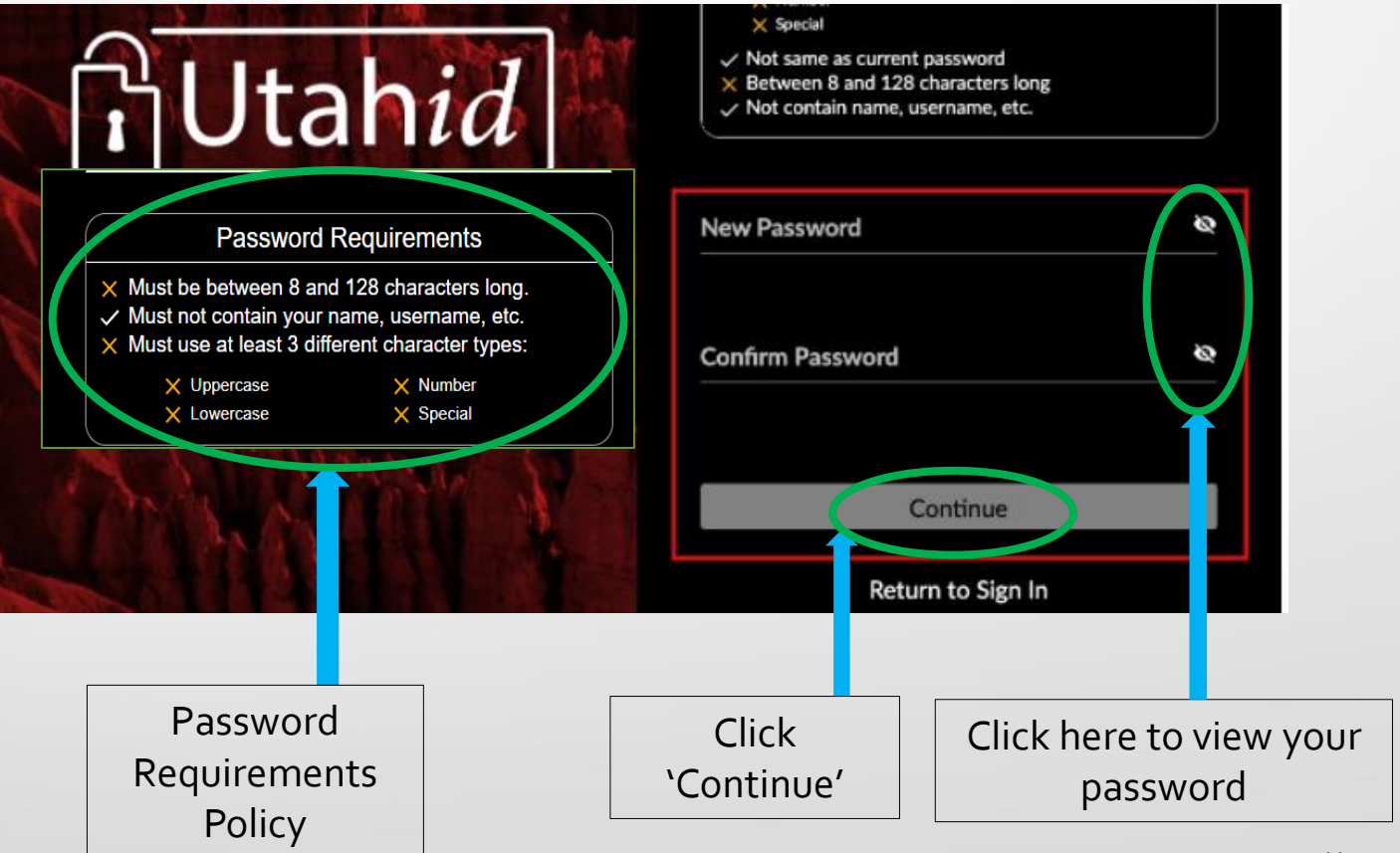

# 8- Your password is reset now9- Login by typing yourusername and new password

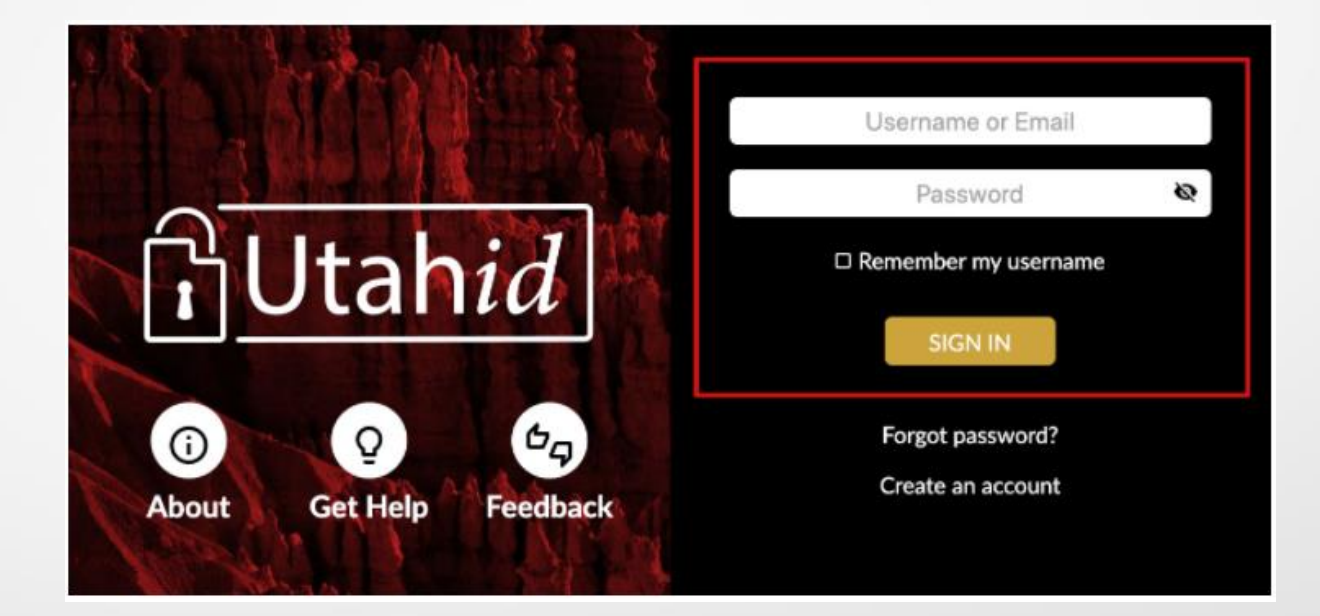

### **Password Expiration Policy**

#### Your password will expire after 90 days

- Approximately 1-2 weeks before your 90-day password expiration, you will receive a reminder email or text
- Follow the link in the email or text and change your password
  - If you prefer, you may follow the instructions from slide #2 to 5 to change your password

#### Warning - Your UtahID Password is about to Expire Utah-ID <NoReply@utah.gov> Your Name Please change your password before this date to avoid losing access. To change your password, use the UtahID account maintenance page at https://login.utah.gov/user/password Also, to ensure you are able to successfully recover access to your account if you forget your new password. Please check your account's information at https://login.utah.gov/user/account. Please enter either an 'Alternate Email Address' and/or a 'Cell Phone Number'. For help with changing your password, view the instructions posted here https://login.utah.gov/user/help/ChangePassword.html For help updating your contact information, see the instructions posted here https://login.utah.gov/user/help/CheckPasswordRecovery.html Thanks. The DTS Desktop Support and UtahID Teams.

Your email or text will look like this

For YouTube video instruction click the hyperlink below:

Password Reset/Recovery

https://idhelp.utah.gov/password-resetrecovery.html For additional information/ assistance contact Controlled Substance Database(CSD) 801-530-6220 csd@utah.gov CSD FAQs